# STEP1 Login

|                                                                                                    | Light Stand Dark |
|----------------------------------------------------------------------------------------------------|------------------|
|                                                                                                    |                  |
| Examinee number                                                                                                    |                  |
|                                                                                                    |                  |
| Password Enter the security code for online application registrat                                                                                                    | ion.             |
| If you forget your password, click here .                                                                                                    |                  |
| Next                                                                                                    |                  |
|                                                                                                    |                  |
|                                                                                                    |                  |
| · · · · · · · · · · · · · · · · · · ·                                                                                                    |                  |
| n procedure information                                                                                                    |                  |
| Institution Constal Admission (First schedule)                                                                                                    |                  |
|                                                                                                    |                  |
| School of Law, College of Human and Social Sciences                                                                                                    |                  |
| nber 11510002                                                                                                    |                  |
|                                                                                                    |                  |
| h procedure menu                                                                                                    |                  |
|                                                                                                    |                  |
| Je Please pay admission fee.<br>Please register student information and upload the ID photo.                                                                                                    |                  |
|                                                                                                    |                  |
| Register student information                                                                                                    |                  |
|                                                                                                    |                  |
| Register student information, etc. here.                                                                                                    |                  |
|                                                                                                    |                  |
|                                                                                                    |                  |
| stered Upload ID photo                                                                                                    | To STEP 3        |
| Upload ID photo here.                                                                                                    | To STEP 3        |
| Stered     Upload ID photo     Upload       Upload ID photo here.                                                                                                    | To STEP 3        |
| Upload ID photo Upload ID photo here.                                                                                                    | To STEP 3        |
| stered       Upload ID photo       Upload         Upload ID photo here.       Payment of admission fee       Procedure • Payment site •                                                                                                    | To STEP 3        |
| stored       Upload ID photo       Upload         Upload ID photo here.       Upload ID photo here.       Payment of admission fee         Payment of admission fee       Procedure                                                                                                    | To STEP 3        |
| stered       Upload ID photo       Upload         Upload ID photo here.       Upload ID photo here.       Procedure • Payment site •         It is necessary to pay the admission fee by the payment due date.       Amount Payment status Day of payment/ due date for payment                                                                                                    | To STEP 3        |
| Stered       Upload ID photo       Upload         Upload ID photo here.       Upload       Payment of admission fee         Payment of admission fee       Procedure • Payment site         It is necessary to pay the admission fee by the payment due date.       Amount       Payment status         Day of payment/ due date for payment       ¥282,000<br>(Admission fee)       Due date for payment:2023/12/10 00:00                                                                                                    | To STEP 3        |
| stered       Upload ID photo       Upload         Upload ID photo here.       Upload       Payment of admission fee         Payment of admission fee       Procedure •       Payment site         It is necessary to pay the admission fee by the payment due date.       Amount •       Payment status •       Day of payment/ due date for payment         ¥282,000       Due date for payment:2023/12/10 00:00       Please note that the admission fee will not be refunded for any reason after the admission procedure is completed                                                                                                    | To STEP 3        |
| stered       Upload ID photo       Upload         Upload ID photo here.       Procedure       Payment of admission fee         Payment of admission fee       Procedure       Payment site         It is necessary to pay the admission fee by the payment due date.       Payment status       Day of payment/ due date for payment         ¥282,000<br>(Admission fee)       Due date for payment:2023/12/10 00:00       Please note that the admission fee will not be refunded for any reason after the admission procedure is completed.                                                                                                    | To STEP 3        |
| Stored       Upload ID photo       Upload         Upload ID photo here.       Upload       Upload         Payment of admission fee       Procedure •       Payment site         It is necessary to pay the admission fee by the payment due date.       Payment status Day of payment/ due date for payment       Payment site         ¥282,000<br>(Admission fee)       Due date for payment:2023/12/10 00:00       Please note that the admission fee will not be refunded for any reason after the admission procedure is completed.         [Bachelor,Undergraduate Training Course]       If you are going to apply for Waiver(deferment) of admission fees under the New System of financial of a curder decrease the refused to a mut do not need to a mut the extreme for Blease                                                                                                    | To STEP 3        |
| Upload ID photo       Upload         Upload ID photo here.       Upload         Payment of admission fee       Procedure • Payment site         It is necessary to pay the admission fee by the payment due date.       Procedure • Payment site         It is necessary to pay the admission fee by the payment due date.       Payment status Day of payment/ due date for payment         ¥282,000<br>(Admission fee)       Due date for payment:2023/12/10 00:00         Please note that the admission fee will not be refunded for any reason after the admission procedure is completed.         [Bachelor,Undergraduate Training Course]       If you are going to apply for Waiver(deferment) of admission fees under the New System of financial aid or under Kanazawa University's own system , you do not need to pay the entrance fee. Please check the conditions shown in "Kanazawa University Admission Procedure Guidelines" and enter                                                                                                    | To STEP 3        |
| Upload ID photo       Upload         Upload ID photo here.       Upload         Payment of admission fee       Procedure • Payment site         It is necessary to pay the admission fee by the payment due date.       Amount Payment status Day of payment/ due date for payment         ¥282,000<br>(Admission fee)       Due date for payment:2023/12/10 00:00         Please note that the admission fee will not be refunded for any reason after the admission procedure is completed.         [Bachelor,Undergraduate Training Course]         If you are going to apply for Waiver(deferment) of admission fees under the New System of financial aid or under Kanazawa University's own system , you do not need to pay the entrance fee. Please check the conditions shown in "Kanazawa University Admission Procedure Guidelines" and enter whether or not you have applied under register student information.         New system of financial aid: A system that combines entrance fee and tuition fee exemption with                                                                                                    | To STEP 3        |
| Upload ID photo       Upload         Upload ID photo here.       Upload ID photo here.         Payment of admission fee       Procedure • Payment stell         It is necessary to pay the admission fee by the payment due date.       Procedure • Payment stell         Mount       Payment status       Day of payment/ due date for payment         ¥282,000<br>(Admission fee)       Due date for payment:2023/12/10 00:00         Please note that the admission fee will not be refunded for any reason after the admission procedure is completed.       If you are going to apply for Waiver(deferment) of admission fees under the New System of financial aid or under Kanazawa University' sown system , you do not need to pay the entrance fee. Please check the conditions shown in "Kanazawa University Admission Procedure Guidelines" and enter whether or not you have applied under register student information.         New system of financial aid: A system that combines entrance fee and tuition fee exemption with grant scholarships (including free entrance fee and tuition fee for large families)                                                                                                    | To STEP 3        |
| Stored       Upload ID photo       Upload         Upload ID photo here.       Procedure •       Payment of admission fee         Payment of admission fee       Procedure •       Payment site         It is necessary to pay the admission fee by the payment due date.       Amount Payment status Day of payment/ due date for payment       Payze, 2000 (Admission fee)         It ease note that the admission fee will not be refunded for any reason after the admission procedure is completed.       Bachelor, Undergraduate Training Course]         If you are going to apply for Waiver(deferment) of admission fees under the New System of financial aid or under Kanazawa University's own system , you do not need to pay the entrance fee. Please check the conditions shown in "Kanazawa University Admission Procedure Guidelines" and enter whether or not you have applied under register student information.         New system of financial aid: A system that combines entrance fee and tuition fee exemption with grant scholarships (including free entrance fee and tuition fee for large families)         [Graduate School]       If you are going to apply for entrance fee exemption or deferral, you do not need to pay the entrance | To STEP 3        |

| 4 |  | Confirm registration                                                                                                    |          |
|---|--|----------------------------------------------------------------------------------------------------|----------|
|   |  | Once registration is confirmed, you cannot change student information and uploaded I<br>Check carefully before confirming.                                                                                                    | D photo. |
| 5 |  | Download the required documents.                                                                                                    |          |
|   |  | Download the required documents and mail them to the university along with other ne<br>documents so that they reach before the deadline for document submission.<br>For other documents to be submitted, please check admission procedure guidelines. | ecessary |
|   |  | Document deadline : 2021/03/31 17:00                                                                                                    |          |
| 6 |  | Entrance ceremony                                                                                                    |          |

## STEP2 Register student information

Please register student information.

Req. is necessary.

| Student information                                                                                                    | on                                                                                                    |                                                                                        |
|----------------------------------------------------------------------------------------------------|----------------------------------------------------------------------------------------------------|----------------------------------------------------------------------------------------|
| •<br>Student information                                                                                                    |                                                                                                    | You need to input<br>Japanese kana.                                                    |
| Name in katakana Req.                                                                                                    | Family name (FULL WIDTH)                                                                                                    | Please install<br>Japanese Kana                                                        |
| Full Name Req.                                                                                                    | Family name       First name       (FULL WIDTH)         You can enter in kanji, which you could not use at the time of application. Please enter the kanji listed in your family register.       If you cannot input a kanji, use alternative characters.         If you are not a Japanese national, enter your name as shown in your resident card or passport using alphabets, with your family name for "姓" and your first and middle names for "名". | input software in the terminal to be used.                                             |
|                                                                                                    | Req.     Family name     (Half-width)       Req.     First name     (Half-width)                                                                                                    |                                                                                        |
| Name(alphabet) Req.                                                                                                    | MIDDLE NAME (Half-width)*Optional                                                                                                    |                                                                                        |
|                                                                                                    | *The entry of your middle name is not mandatory.<br>Enter your name as shown in your resident card or passport using alphabets, specifically your family name<br>first name, and middle name, in this order.If your name is not divided into your family and first names,<br>enter your name as both family and first names.<br>If you do not have your passport, enter your name in romaji.                                                             | ,                                                                                      |
| Date of Birth<br>(Input in Common Req.<br>Era/CE)                                                                                                    | Year month Day (Half-width) years old                                                                                                    |                                                                                        |
| Sex Req.                                                                                                    | O Male O Female                                                                                                    | Please input an address in                                                             |
| Nationality Req.                                                                                                    |                                                                                                    | Japan.<br>[Graduate school]                                                            |
| Permanent Req.                                                                                                    | Select permanent residence (Prefecture) listed in your family register. If it is abroad, select "Others."                                                                                                    | If you have not yet decided on<br>your address in Japan, please                        |
| Birthplace Req.                                                                                                    | Select a Prefecture where you have lived the longest. If it is abroad, select "Others."                                                                                                    | input the address of Kanazawa<br>university instead.                                   |
| Address to be notified/co<br>Enter an address where you<br>successful applicants of transfe<br>address.                                                                | ontact of student<br>can receive the documents since the documents will be sent after the admission procedure is completed(except for<br>er and graduate school admissions).If you are eligible for transfer or graduate school admissions, please enter your cur                                                                                                    | Postcode:920-1192<br>Prefecture:石川県<br>City:Kanazawashi<br>Address Line 1: Kakumamachi |
| Postcode                                                                                                    | Reg.     -     (Half-width)   Detect address from postcode.                                                                                                    |                                                                                        |
| Prefecture                                                                                                    | Req. Detect postcode from address.                                                                                                    |                                                                                        |
| City                                                                                                    | Req. (FULL WIDTH)                                                                                                    |                                                                                        |
| Address Line 1                                                                                                    | Req. (FULL WIDTH)                                                                                                    |                                                                                        |
| Address Line 2                                                                                                    | (FULL WIDTH)                                                                                                    | J                                                                                      |
| Phone number<br>%Be sure to enter either home<br>phone number or mobile phone<br>number.<br>%Enter a phone number that<br>can be reliably contacted.                   | Home phone number (Half-width number, -) Req. Mobile phone number (Half-width number, -)                                                                                                    | Be sure to "Send an e-mail for<br>a confirmation" because there                        |
| Email address<br>If it has restrictions such as<br>domain specification, please<br>change the settings so that you<br>can receive emails from the<br>following domain. | (Half-width) Send an e-mail for a confirmation. Please enter again.                                                                                                    | is a possibility that temporary<br>notification e-mails will be<br>sent all at once.   |
| Domain:@adm.kanazawa-u.ac.ip                                                                                                    |                                                                                                    |                                                                                        |

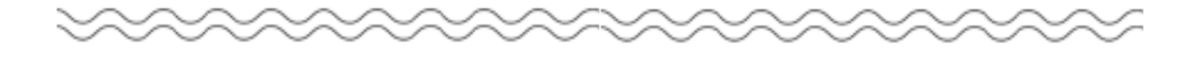

| Prefecture     | Req.   Detect postcode from address. |              |
|----------------|--------------------------------------|--------------|
| City           | Reg                                  | (FULL WIDTH) |
| Address Line 1 | Reg.                                 | (FULL WIDTH) |
| Address Line 2 |                                      | (FULL WIDTH) |

| Initial setting of the portal for guardians, etc. Enter after checking <u>here</u> .           |                                                                                                    |  |  |  |
|------------------------------------------------------------------------------------------------|----------------------------------------------------------------------------------------------------|--|--|--|
| Disclosure of<br>academic results to<br>your family (primary Req.<br>income provider,<br>etc.) | <ul> <li>Disclose</li> <li>Do not disclose</li> <li>Not required (the student is the primary income provider)</li> <li>*If you select "Disclose," your family (primary income provider, etc.) can access your academic results on the portal.</li> </ul> |  |  |  |
| Initial password                                                                               | (8 or more half-width alphanumeric characters)<br>*It will be used by your family (primary income provider, etc.) to log in to the portal after admission. Make a<br>note so that you do not forget.                                                     |  |  |  |

Application for waiver (deferment) of entrance fees. If you select 'apply', you do not need to pay the entrance fees.

[Bachelor, Undergraduate Training Course for School Nurses]

If you are going to apply for Waiver(deferment) of entrance fees under the New System of financial aid or under Kanazawa University's own system, please check the conditions shown in "Kanazawa University Admission Procedure Guidelines".

You will also need to submit the "Entrance Fee Waiver and Deferral Confirmation Form" document listed in the Admission Procedures Guidelines. New system of financial aid: A system that combines entrance fee and tuition fee exemption with grant scholarships (including free entrance fee and tuition fee for large families).

[Transfer students who are accepted into the New system of financial aid at their previous school and wish to continue]

• If you have not received entrance fee exemption under the new system of financial aid at your previous school, please select 'apply'. You will also need to submit the "Entrance Fee Waiver and Deferral Confirmation Form" document listed in the Admission Procedures Guidelines.

• If you are receiving a entrance fee exemption under the new system of financial aid at your previous school, you will not be able to receive the entrance fee exemption at Kanazawa University. Please select 'do not apply' and pay the entrance fee. Please check the Kanazawa University website

(Application for the New System of financial aid (Transfer Students)) for procedures regarding tuition fee exemption.

[Graduate School]

If you wish to apply for an entrance fee exemption (deferral), please be sure to check the application requirements on the Kanazawa University website (<u>Admission fee waiver and deferral of admission fee payment</u>). You will need to submit an application for tuition fee exemption (deferment).

Waiver (deferment) Req. 

 O not apply. 

 Apply

The following message may appear. Check it, and if there is no problem, click "OK". If you input address of Kanazawa University, you can click "OK".

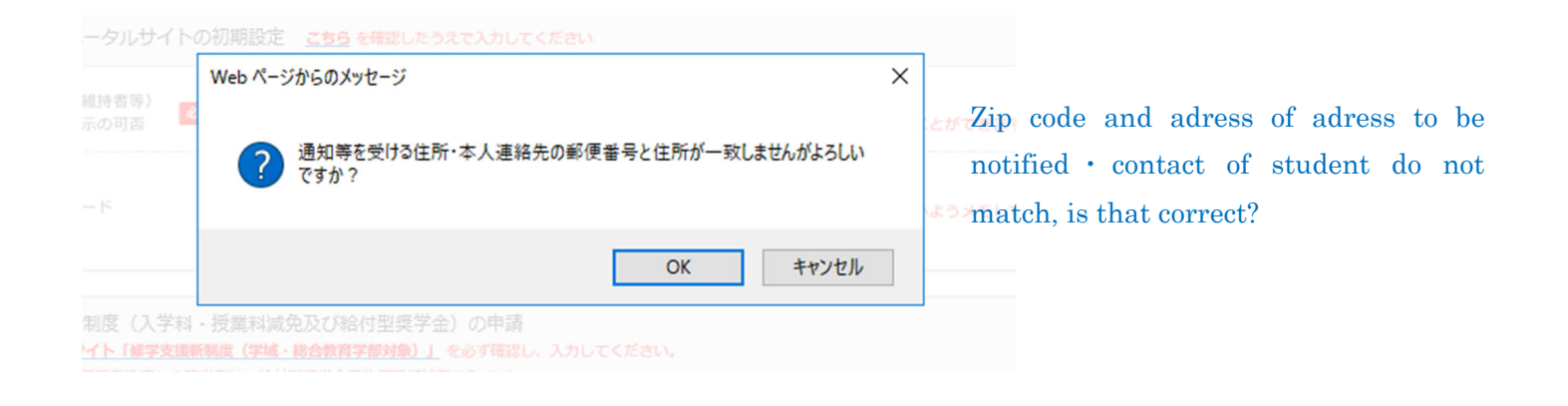

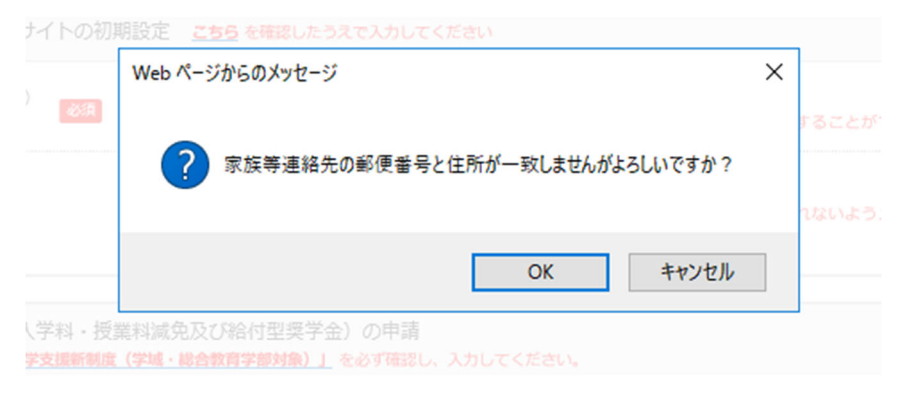

Zip code and adress of contact of guardians, etc do not match, is that correct?

### STEP3 Upload ID photo

Please upload ID photo.

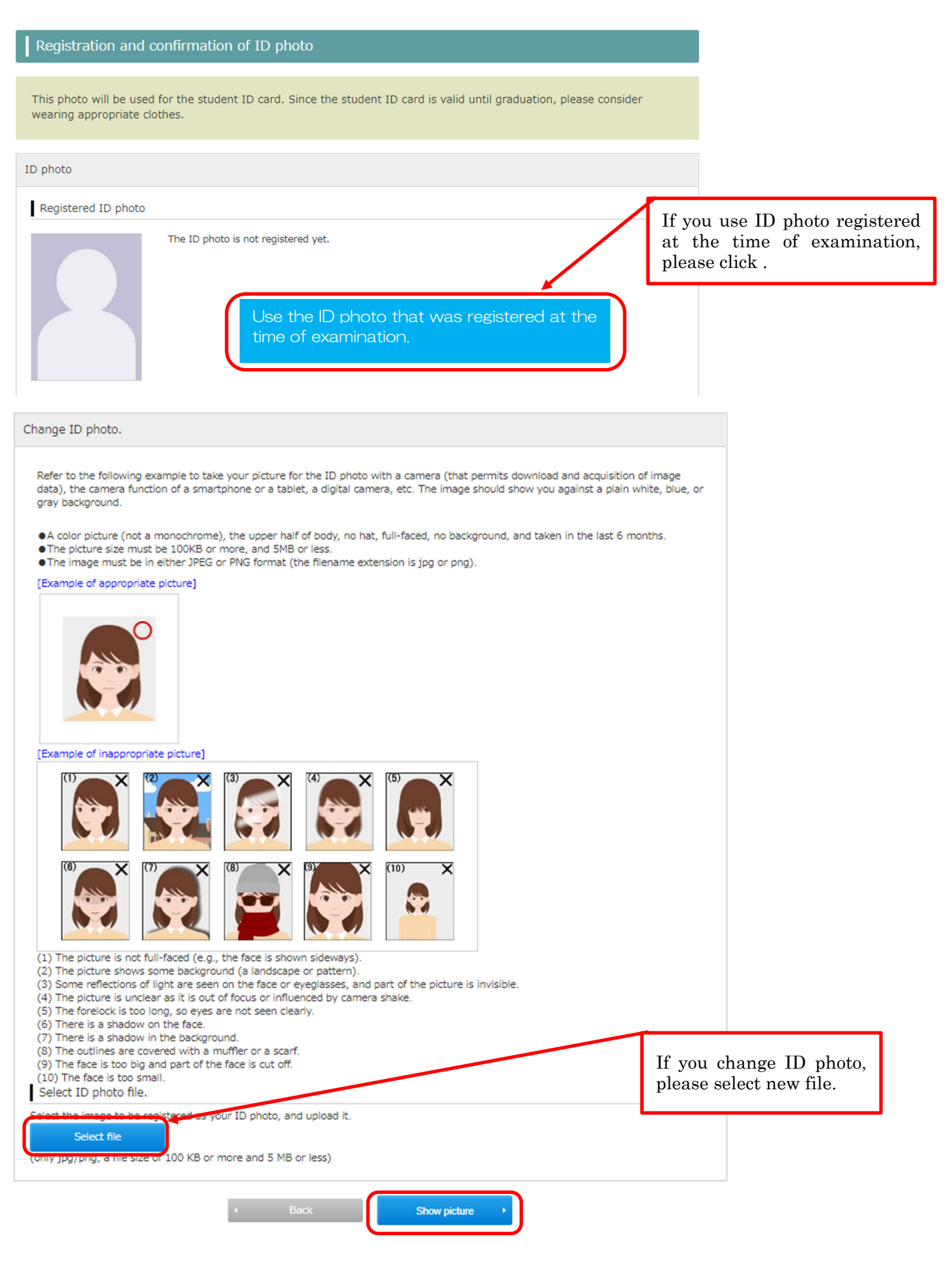

### STEP4 Payment of admission fee

Please click "Procedure" and select payment method.

If you select 'apply', you do not need to pay the entrance fees.

| ent due date.                                                                                                    |
|----------------------------------------------------------------------------------------------------|
| nt/ due date for payment                                                                                                    |
| payment:2021/02/04 19:00                                                                                                    |
| ed for any reason after the ac mission procedure<br>Imission fees under the New ystem of financial<br>i do not need to pay the entrince fee. Please<br>Admission Procedure Guidelines" and enter<br>entrance fee and tuition fee<br>intion fee for large families)<br>or deferral, you do not need to pay the entrance<br>website(entrance fee exemption and entrance |
| ion<br>sity<br>appli                                                                                                    |

| ¥282,000(Admission fee) ♥<br>Select the payment method. | If you live abroad, select "Credit<br>Card Payment".<br>"Non Credit Card Payment" is for<br>applicants who live in Japan. |   |
|---------------------------------------------------------|----------------------------------------------------------------------------------------------------|---|
| Credit Card Payment                                     |                                                                                                    | Ĩ |
| Non Credit Card Payment                                 |                                                                                                    |   |
|                                                         |                                                                                                    |   |

Select "Credit Card Payment" or "Non Credit Card Payment" and click "Next". Check the payment amount, etc., and if there are no problems, proceed to the "payment site".

#### Select payment

If the payment session expires, follow the procedure again and proceed to the payment site.

| Amount                  | Payment status | Day of payment/ due date for payment    | Payment      |  |
|-------------------------|----------------|-----------------------------------------|--------------|--|
| ¥282,000(Admission fee) |                |                                         | Payment site |  |
|                         |                | Due date for payment : 2021/02/04 19:00 | Cancel       |  |
|                         |                | • Back                                  |              |  |

After selecting the payment method, click "Payment site" to display the amount etc. If you want to make corrections, select "Cancel" and you can start over from the payment method selection.

### [Credit Card Payment]

Please enter the required information and pay.

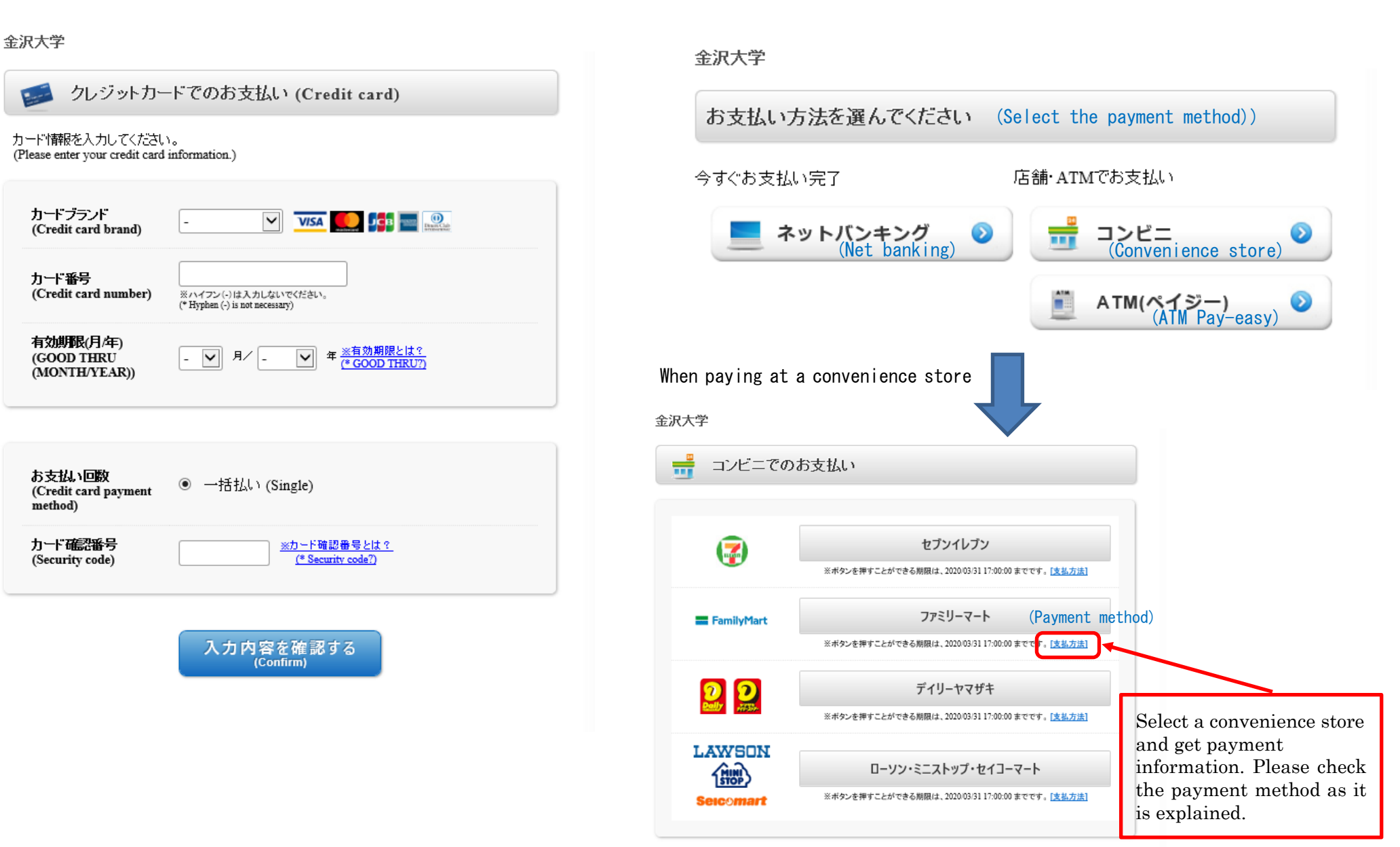

[Non Credit Card payment] (Within Japan only)

Please select payment method and pay.

支払方法を変更する

### STEP5 Confirm registration

After STEP2~4, you can "confirm registration". Please confirm that the registered contents are correct and click "confirm".

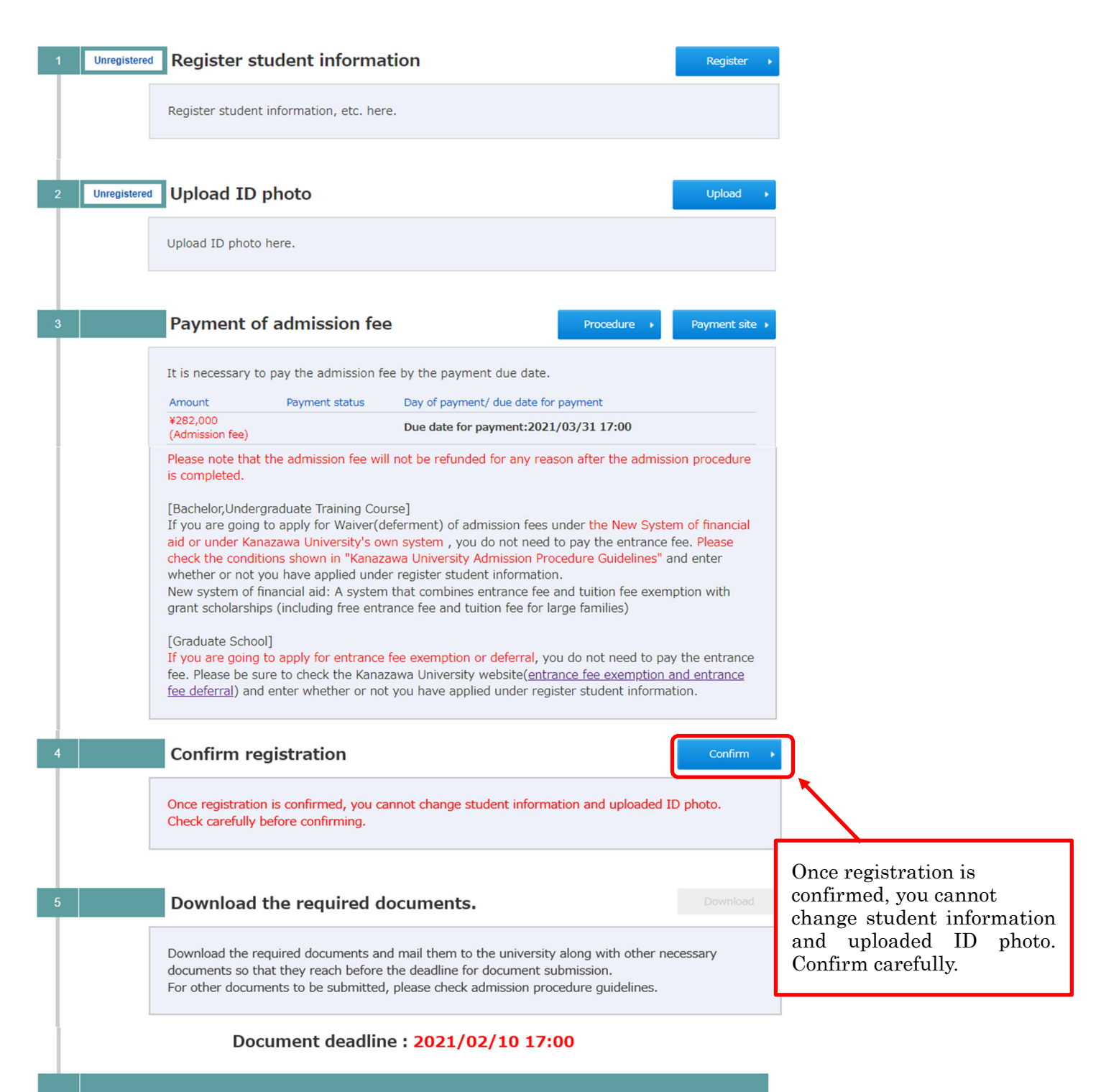

Entrance ceremony

## STEP6 Download required documents and mail to the university

After STEP5, you can download required documents. Please download and mail to university with other documents.

| 1 | Unregistered | Register student information Regis                                                                                                    | ter 🔸                          |       |
|---|--------------|----------------------------------------------------------------------------------------------------|--------------------------------|-------|
|   |              | Register student information, etc. here.                                                                                                    |                                |       |
| 2 | Unregistered | Upload ID photo                                                                                                    | ad ►                           |       |
|   |              | Upload ID photo here.                                                                                                    |                                |       |
| 3 |              | Payment of admission fee Procedure  Payment                                                                                                    | t site 🔸                       |       |
|   |              | It is necessary to pay the admission fee by the payment due date.                                                                                                    |                                |       |
|   |              | Amount     Payment status     Day of payment/ due date for payment       ¥282,000     Due date for payment:2021/03/31 17:00                                                                                                    |                                |       |
|   |              | Please note that the admission fee will not be refunded for any reason after the admission proced<br>is completed.                                                                                                    | ure                            |       |
|   |              | [Bachelor,Undergraduate Training Course]<br>If you are going to apply for Waiver(deferment) of admission fees under the New System of finan<br>aid or under Kanazawa University's own system, you do not need to pay the entrance fee. Please<br>check the conditions shown in "Kanazawa University Admission Procedure Guidelines" and enter<br>whether or not you have applied under register student information.<br>New system of financial aid: A system that combines entrance fee and tuition fee exemption with<br>grant scholarships (including free entrance fee and tuition fee for large families)<br>[Graduate School]<br>If you are going to apply for entrance fee exemption or deferral, you do not need to pay the entra<br>fee. Please be sure to check the Kanazawa University website( <u>entrance fee exemption and entran</u><br>fee deferral) and enter whether or not you have applied under register student information. | cial<br>;<br>ance<br><u>ce</u> |       |
| 4 |              | Confirm registration                                                                                                    | n                              |       |
|   |              | Once registration is confirmed, you cannot change student information and uploaded ID photo.<br>Check carefully before confirming.                                                                                                    |                                |       |
| 5 |              | Download the required documents.                                                                                                    | ad 🔸                           |       |
|   |              | Download the required documents and mail them to the university along with other necessary documents so that they reach before the deadline for document submission.<br>For other documents to be submitted, please check admission procedure guidelines.                                                                                                    |                                |       |
|   |              | Document deadline : 2021/02/10 17:00                                                                                                    |                                | lease |
| 6 |              | Entrance ceremony                                                                                                    |                                |       |

click.